# 江苏省古籍数字资源集成平台使用指南

### 一、平台简介

江苏省古籍数字资源集成平台是由南京图书馆(江苏省古籍保护中心)开发的一个古籍资 源相关的集成展示系统。计划陆续将江苏省各古籍收藏单位的古籍图像、目录、展览、图书介 绍等资源进行集中展示。目前,平台集合有古籍数字化影像阅览、书目综合检索、古籍活化利 用展示等几项功能,深入建设有2个数字影像专题数据库与2个书目专题数据库。

#### (一) 数字影像与"清人文集"、"稀见方志"专题数据库

平台目前上传了 5035 部南京图书馆藏珍贵古籍,读者可注册登录后在线阅览所有平台古 籍影像资源。其中,分别建设有"清人文集"和"稀见方志"2 个专题数据库。专题数据库与 其他古籍数字影像的区别是,专题库对全书做了三级类目标引,其他影像今后将按工作进度进 行标引。

#### (二)书目检索与"江苏省古籍存藏目录"、"馆藏新印丛书综合目录"数据库

平台目前可通过"联合目录",对站内所有古籍影像与著录书籍条目进行通检。同时,以 《江苏文库•书目编•典藏志》、馆藏新影印古籍丛书为基础,建设了"江苏省古籍存藏目录" "馆藏新印丛书综合目录"2个书目检索数据库。前者基本囊括了江苏省内主要公藏机构收藏 的古籍,后者则可检索南京图书馆藏新影印历史文献丛书(包括古籍与民国书)子目。这两个 数据库都是开放性质的,"江苏省古籍存藏目录"目前只收入了经部,将来会扩充至全类。"馆 藏新印丛书综合目录"目前主要为南京图书馆藏书,后续随增随录,定期更新,并扩充至全馆 乃至全省所藏新印古籍。

### 二、操作步骤

#### (一) 全文影像的检索

- 全文影像有以下两种检索方式。
  - 1. 通过首页【古籍影像】进行检索。
    - a. 检索前请确认【古籍影像】处于选中状态(蓝底白字)。

b. 点击【全部】可切换检索项,可选择【题名】【主要责任者】【年代】【版 本类别】之一进行检索。

- 2. 点击页眉【平台资源】可浏览所有全文影像并进行检索。
- O 注意: 平台对多数繁简字仅有一对一自动转换。某些字有多种异体时,可尝试使用不同异体分别检索。

| 江苏省古籍数字资源集成平台                         | 首页   | 平台资源    | 影像  | 展厅           | 新闻资讯 | 读者中心               | ≜登录     |
|---------------------------------------|------|---------|-----|--------------|------|--------------------|---------|
|                                       |      |         |     | <u>I</u>     | 2    |                    |         |
| 古積影像 联合目录 全部 ▼ 请输入检索的内容               |      |         | 772 | Q            | 险索   |                    |         |
| ◆ 热门搜索 杨固先生全集十… 域所堂集                  | 1111 | 小萬卷齋詩藁三 | 海山  | <b>▶文集八巻</b> |      | No and             | Ante As |
| A A A A A A A A A A A A A A A A A A A |      |         |     | 1            | 2 1  | Part of the second |         |

### (二) 全文影像的阅览

● 点击检索结果右侧的【查看详情】,可进入单部书详情页。

| 江苏省古籍数字资     | 源集成 | <b>戈平台</b>         | 首页    | 平台资源 影像 肩             | 良厅 新闻资 | 讯 读者中心       | 皇登录  |
|--------------|-----|--------------------|-------|-----------------------|--------|--------------|------|
| 战战 建结胶风      | 調告  | 於文相等語一個            | 行成之间  | [2] 君子田祥学             | 教全主    |              | 来    |
| 12111月1月1日   | 全部  | ~   戴震             |       | Q 点击搜索                | Q 高级检索 |              |      |
| 188 武结振州     |     |                    |       |                       |        |              | 1775 |
|              |     |                    |       |                       |        |              | XoX  |
| ▲ 平台资源 /     | 古籍  | 影像共检索到 4 部         |       |                       |        | 列表 🖪 图文 🔳    | ■ 详情 |
|              | #   | 题名:                | 责任者 ♣ | 版本 🗇                  | 年代     | 电子资源         | 操作   |
| · 专题又献       | 1   | 戴束原集十二卷            | 清戴震撰  | 清光緒十年(1884)刻本         | 清      | <b>I</b> ⊙∄  | 医看详情 |
| 柿见万志<br>清人文集 | 2   | 聲韻考四卷              | 清戴震撰  | 清光緒松筠閣鉛印本             | 清      | <b>∎</b> ⊙₫  | 医看详情 |
| □□ 四部分类      | 3   | 戴束原集十二卷            | 清戴震撰  | 抄本                    | 清      | <b>!</b> ⊕ ₫ | 医看详情 |
| ■ 文献类型       | 4   | 屈原賦注七卷通釋二卷音<br>義三卷 | 清戴震撰  | 清光緒十七年(1891)廣雅<br>局刻本 | 書清     | ■ ① ₫        | 还看详情 |

● 在单部书详情页中,点击【在线浏览】,可阅览该书。

| 江苏省古籍数字资源集成-           | 平台                 |                                   | 首页             | 平台资                 | 源 影像            | 展厅   | 新闻资讯 | 读者中心         | ▲登录         |
|------------------------|--------------------|-----------------------------------|----------------|---------------------|-----------------|------|------|--------------|-------------|
| ♥ 当前位置: 首页 — 平台資源 — 戴  | 束原集十二卷             |                                   |                |                     |                 |      |      |              |             |
|                        | 戴東原集               | 十二卷                               |                |                     |                 | ☆ 收藏 |      | , 热书推荐       |             |
| TPERM for evenue inter | 题名<br>版本类别<br>馆藏机构 | 戴束原集十二卷<br>清光緒十年(1884)刻本<br>南京圖書館 | E.<br>Pa<br>Ki | 三要责任者<br>平代<br>工献类型 | 清戴震撰<br>清<br>線裝 |      | P    | 楊園先:         | 生全…<br>洋拱 著 |
|                        | 索书号<br>册号 (册次      | 0004415<br>) 1                    | <i>分</i><br>开  | ▶美<br>丹数            | 集部<br>6         |      |      | 蛾術堂:<br>清沈豫排 | 集           |
|                        | 在线泳                | 1览 预约书籍                           |                |                     |                 |      |      | 小萬卷          | 齋詩…         |

单部书详情页的下方有【册次及目录】。点击各册标题区域(浅蓝色),可从该册开始
 阅览。点击各篇卷右侧的【浏览】,可从该篇卷开始阅览。

|         | 索书号 0004415       | 分类 | 集部 |         |   |                         |
|---------|-------------------|----|----|---------|---|-------------------------|
|         | 册号 (册次) 1<br>本线浏览 | 册数 | 6  |         |   | 蛾衛堂集<br>清沈豫撰 著          |
| 册次及目录   |                   |    |    |         |   | 小萬卷齋詩…<br>清朱琦撰 著        |
| 戴束原集十二卷 |                   |    | ų  | 册号(册次)1 |   | 海峰 <b>文集八卷</b><br>劉大檗 著 |
| 書名頁     |                   |    | 3  | 浏览      |   |                         |
| 扉頁      |                   |    | 4  | 浏览      | - | 瘦松柏齋詩…                  |
| 清段玉裁序   |                   |    | 5  | 浏览      |   | 清陳文瑞撰 著                 |
| 牌型      |                   |    | 8  | 浏览      |   |                         |
| 目錄      |                   |    | 9  | 浏览      |   | 養知書屋遺…                  |
| 戴束原集卷一  |                   |    | 25 | 浏览      |   | 清郭嵩焘撰 著                 |

● 阅览界面左侧有【目录】。点击【+】可展开各册目次,点击篇卷标题可转至相应位置。 目前,在阅览界面下,点击各册标题暂不能转至相应册次。

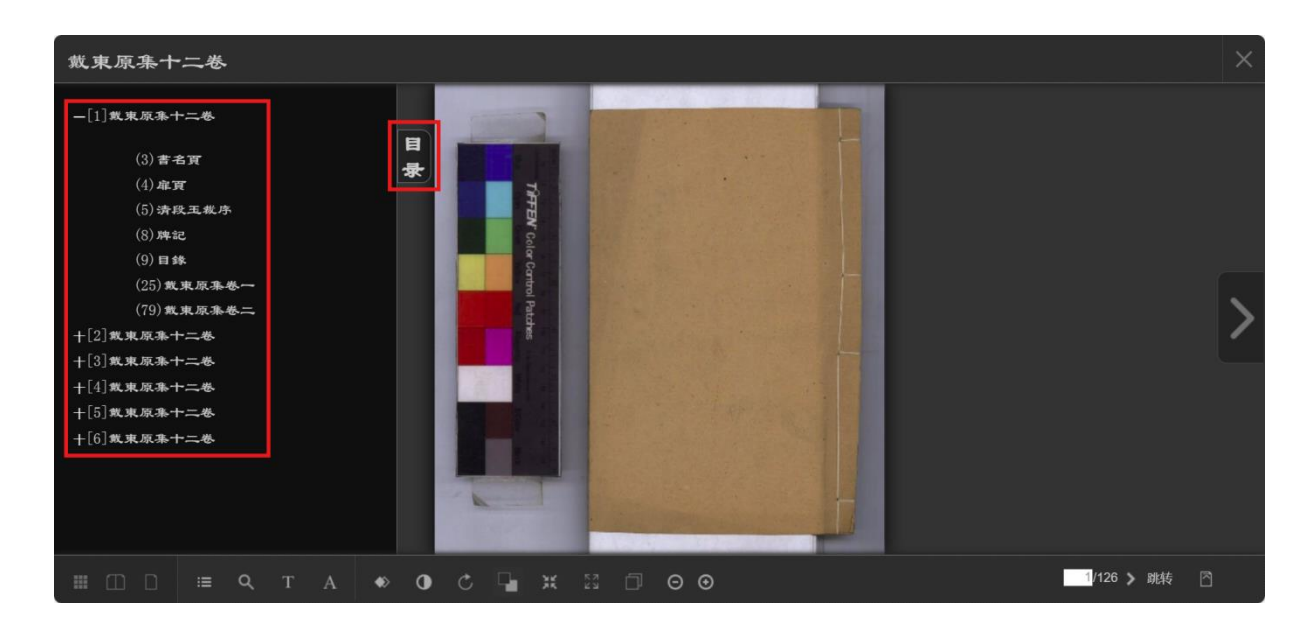

#### (三)存藏目录、新印丛书目录

存藏目录和新印丛书目录可通过首页【联合目录】进行检索。检索方式与全文影像类
 似。检索前请确认【联合目录】处于选中状态(蓝底白字)。

| 江苏省古籍数字        | 字资源集成      | 平台                       |          | 首页 | 平台资源   | 影像   | 展厅    | 新闻资讯 | 读者中心 | _ 登录   |
|----------------|------------|--------------------------|----------|----|--------|------|-------|------|------|--------|
| AND AND        | Street and |                          |          |    |        |      | Ţ     |      |      |        |
|                | 古籍影像       | 联合目录                     |          |    | 4      |      |       | A.   |      | X      |
| and the        | 全部         | <ul> <li>┃请输入</li> </ul> | 检索的内容    |    |        |      |       | Q 检索 |      | And A. |
| A Start Winter | ♦ 热门搜索     | 楊園先生全                    | 集十… 蛾衔堂集 |    | 小萬卷齋詩藁 | 三… 洋 | 每峰文集八 | 卷    |      |        |
| AND AND        |            |                          |          |    | - 1000 |      |       |      |      |        |

【联合目录】的检索结果依次包含三大数据库的结果,可通过【资源类型】一列辨认
 条目所属数据库。书影缩略图对应"全文影像",【存藏】对应"江苏省古籍存藏目录",【影印】
 对应"馆藏新印丛书综合目录"。

| <b>5省古籍数字资源集成平台</b>        |                                                 |                                        | 首页 平·         | 台资源             | 影像   | 展厅                   | 新闻资讯 | 读者中  | ッ心 ≜登           |                                                 |
|----------------------------|-------------------------------------------------|----------------------------------------|---------------|-----------------|------|----------------------|------|------|-----------------|-------------------------------------------------|
|                            |                                                 | 全部                                     | ~   毛诗草木鸟兽虫鱼释 |                 | Q 点击 | 搜索                   | Q #  | 百级检索 |                 |                                                 |
|                            |                                                 |                                        |               |                 |      |                      |      |      |                 |                                                 |
|                            |                                                 |                                        |               |                 |      |                      |      |      |                 | 626                                             |
| 毛诗」                        | <b>草木鸟兽虫鱼释</b> 共检<br>                           | 素到 3 部                                 |               | <u>青</u> 任老 ▲   |      | 站太▲                  |      | *    | 205 # HI        | <b>#</b> 列表                                     |
| 毛诗 <sup>1</sup><br>#<br>1  | 草木鸟兽虫鱼释共检<br>题名 ≎<br>毛 蒜茸木鸟鹦鹉                   | 素到 <b>3</b> 部<br>●程口卷                  |               | 责任者 \$          |      | 版本 \$                |      | Ť    | ↑源类型            | <b>** 列表</b><br>操作<br>()查看详情                    |
| <b>毛诗</b> 3<br>#<br>1<br>2 | <b>草木鸟兽虫鱼释</b> 共检<br>题名 ↓<br>毛詩草木鳥歌蟲<br>毛詩草木鳥歌蟲 | <b>索到 3</b> 部<br>魚釋□卷<br>魚 <b>釋□</b> 巻 | i.            | 责任者 \$<br>(清)焦約 | 盾撰   | 版本 \$<br>抄本<br>清末民國『 | 司抄本  | Ť    | ·源类型<br>■<br>丹藏 | <ul> <li>:: 列表<br/>操作</li> <li>③查看详情</li> </ul> |

● 点击【查看详情】,可查看该条目详细信息。

|           | 南軒先生論語解十卷                                                                                                    |  |
|-----------|----------------------------------------------------------------------------------------------------|--|
| 南軒先生論語解十卷 | <b>南軒先生論語解十卷</b> 题名:南軒先生論語解十卷         著者:(宋)張栻撰         版本:清康熙納蘭成德通志堂刻通志堂經解本         索書號:021721         单位:南京圖書館         分類:經部/四書類/論語之屬/傳說 |  |
|           | 简介:"本资源仅提供查询,请到馆查阅"<br>暂无资源                                                                                                    |  |

## 三、建设日志

截至 2024 年 12 月为止,平台共有古籍数字影像 5035 部,"江苏省古籍存藏目录"数据 26591 条,"馆藏新印丛书综合目录"数据 75594 条。